## SRD-443KN 画面切り替え手順

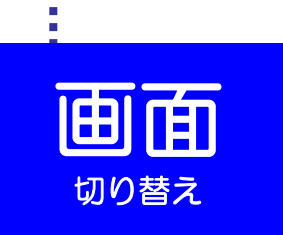

前面には、USB挿入口がないので背面に挿入してください

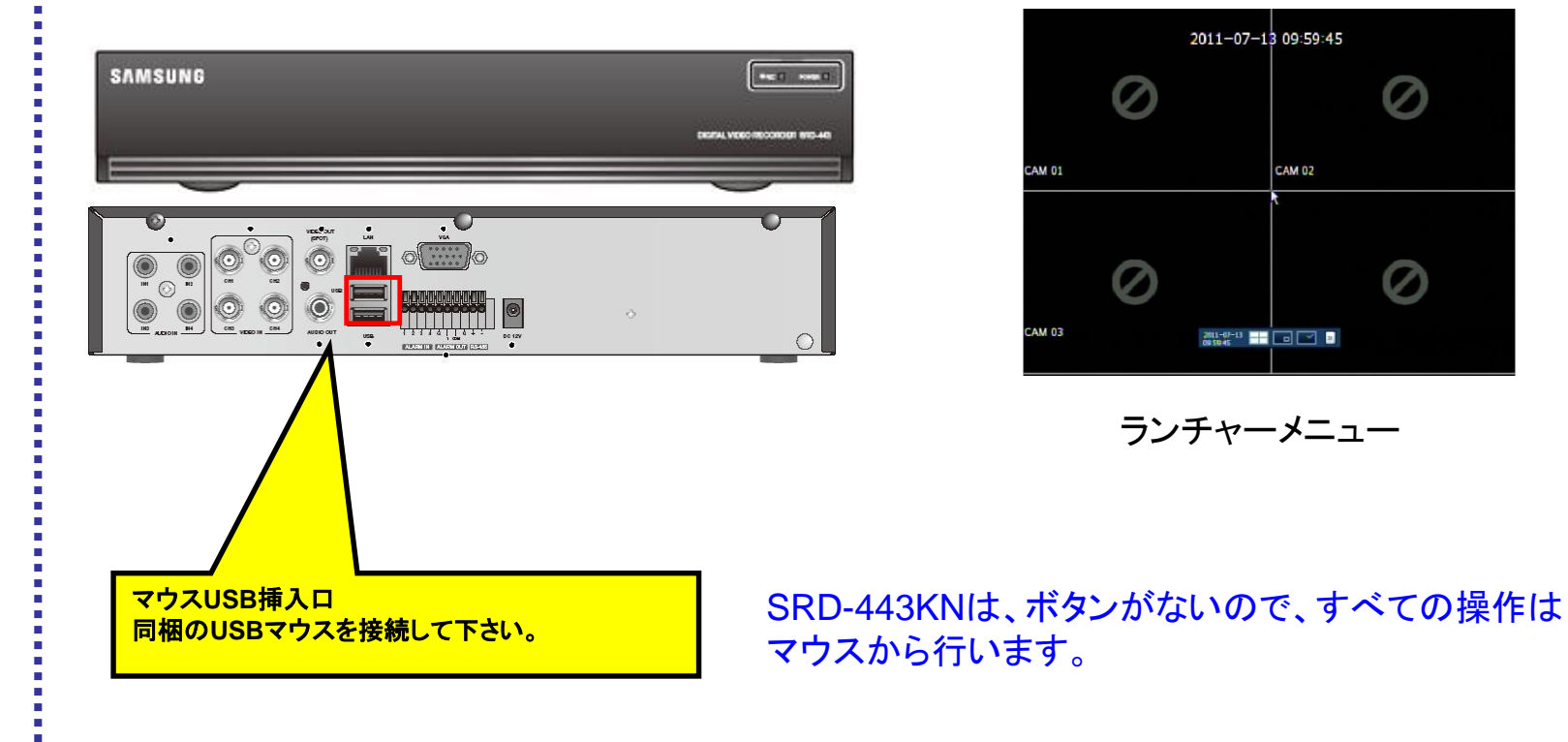

## SRD-443KN 再生手順

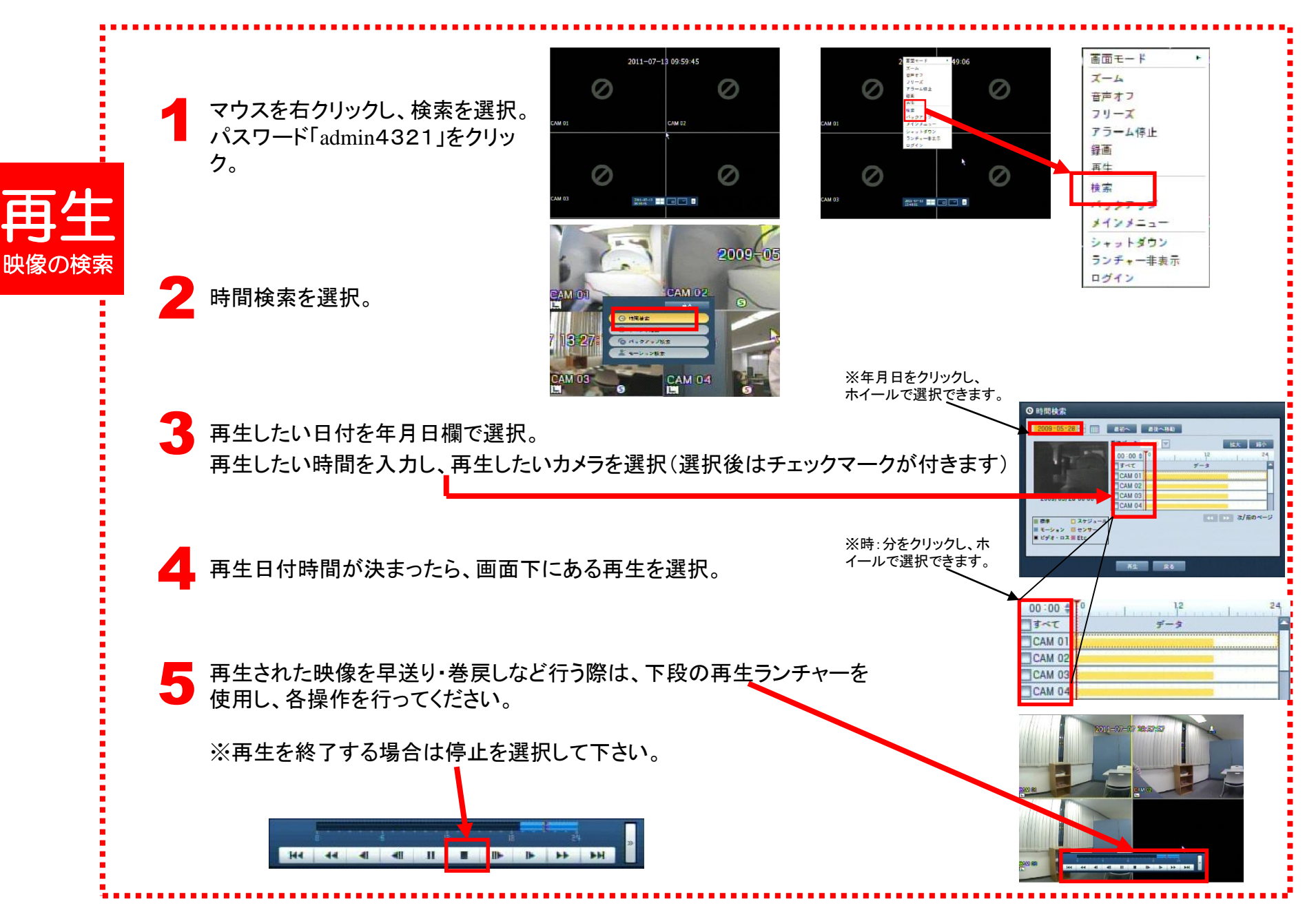

SRD-443KN バックアップ手順

※USB挿入口は本体背面に御座います。

バックアップを開始します。

※バックアップ媒体は事前に挿入して下さい。 ①マウスを右クリックし、バックアップを選択。 パスワードを求められた場合は、admin4321と入力しOKを選択(※初期パスワードの場合) ログイン 49:06 -- ID admin · バスワード 音声オフ フリーズ 7ラーム保止 OK INA 1277 27 AM 01 \*128==-+ = トボウン ランチャー非素 ②バックアップしたい開始と 終了の日付時間を選択 AM 03 のバックアップ ③バックアップしたいカメラ 番号をチェック 2013-01-28 12:07:55 2013-01-29 09:49:03 TITAT ④デバイスがUSBになって いるか確認。 USB:USB FL. SEC フォルダ /20130128/ 1207 <u>5</u>7 ⑤タイプがSECになってい <バックアップタイプについて> 77.59M ることを確認。 Sec: サムスン独自バックアップ形式 (プレイヤも一緒に保 キャンセル 存され特別なコーデックは不要。 ⑥容量チェックを押下。 DVR:DVR本体で再生する形式。PC再生は不可 USBメモリに入る容量で あればOKボタンを押下し